# 新版教务系统课程成绩录入操作流程(教师端)

一、系统登录

- 1、确保系统兼容,浏览器建议采用谷歌或火狐浏览器,360浏览器需采用极速模式。
- 2、系统登录网址: <u>http://jwxt.hznu.edu.cn</u>。登录页面如下:

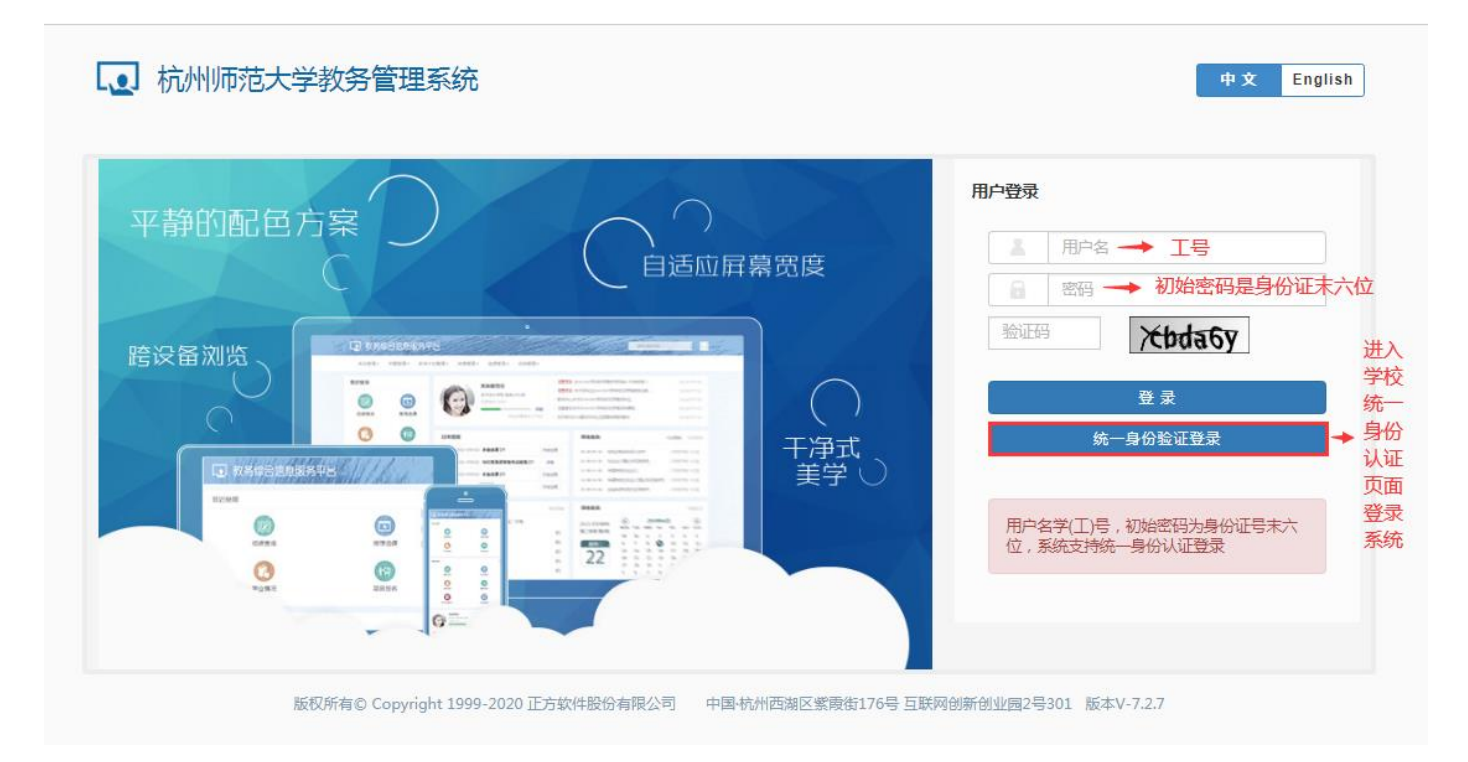

#### 二、 成绩录入

1、登录系统后,点击"成绩--成绩录入【教师】"进入下图页面,按照提示操作。

#### 成绩录入【教师】

| SKA CARADA 🦭                                                  | 提交时间 课程信              | 课程信息 考核方式 人数 教学班 |        | 教学班组                            | 且成                  | 学期     | 临时提交结果          | 上课学时、               |    |  |  |  |
|---------------------------------------------------------------|-----------------------|------------------|--------|---------------------------------|---------------------|--------|-----------------|---------------------|----|--|--|--|
| 录入                                                            | ▲中国现代文学史              | 考试               | 60     | (2020-2021-1)-014067001-3 中文191 |                     | 2020-2 | D21 1           |                     | 32 |  |  |  |
| 录入                                                            | ▲中国现代文学史              | 考试               | 47     | (2020-2021-1)-014067001-4       | 中文193               | 2020-2 | D21 1           |                     | 32 |  |  |  |
| (1) (1) (1) (1) (1) (1) (1) (1) (1) (1)                       |                       |                  |        |                                 |                     |        |                 |                     |    |  |  |  |
| ゆ当前课程信息                                                       | 見:▲中国现代文学史;选课人数:60;星期 | 四第10-11节{1-16周}  |        |                                 |                     |        |                 |                     |    |  |  |  |
| 成绩分项                                                          | 成绩分项比例                | 成绩录入             | 成绩录入状态 |                                 | 成绩求入并始时间            |        |                 | <u> </u>            |    |  |  |  |
| 【平时考核1】                                                       | 10%                   | 录入               |        | 2020-                           | 2020-11-03 13:54:47 |        |                 | 2021-01-25 23:55:45 |    |  |  |  |
| 【平时考核2】                                                       | 10%                   | 录入               |        | 2020-                           | 2020-11-03 13:54:47 |        |                 | 2021-01-25 23:55:45 |    |  |  |  |
|                                                               | 10%                   | 录入               |        | 2020-                           | 2020-11-03 13:54:47 |        |                 | 2021-01-25 23:55:45 |    |  |  |  |
| 【平时考核3】                                                       | 40%                   | 录入               |        | 2020-                           | 2020-11-03 13:54:47 |        |                 | 2021-01-25 23:55:45 |    |  |  |  |
| 【平时考核3】<br>【平时考核4】                                            | 10%                   |                  | 录入     |                                 | 2020-11-03 13:54:47 |        | 2021-01-25 23:5 |                     |    |  |  |  |
| <ul> <li>【平时考核3】</li> <li>【平时考核4】</li> <li>【平时考核5】</li> </ul> | 10%                   | 录入               | 2 t    | 会》教友到担供的通程索码                    | 11-03 13:54:47      | 202    | 1-01-25 23      | .00.40              |    |  |  |  |

# 2、成绩分项占比设置

| <i></i> 绩登分说明:  | 重修学号后  | 加#另; <u>学生</u> 核 | 記对照信息;学号后加             | +号表示可加分。               |              |              |                                       | 3.点击<br>亥黄色     |       |
|-----------------|--------|------------------|------------------------|------------------------|--------------|--------------|---------------------------------------|-----------------|-------|
| 成绩分项            | 分项比例   | 成绩录入状<br>态       | 成绩录入开始时间               | 成绩录入结束时间               | 成绩分项录入级<br>制 |              | e e e e e e e e e e e e e e e e e e e | 条目可<br>急藏       |       |
| □【 平时考<br>核1】   | 10 %   | 录入               | 2020-11-03<br>13:54:47 | 2021-01-25<br>23:55:45 | 百分制          |              | ۶<br>ج                                | 成绩<br>分项        |       |
| ■【 平时考<br>核2 】  | 10 %   | 录入               | 2020-11-03<br>13:54:47 | 2021-01-25<br>23:55:45 | 百分制          | 当前           | î<br>J                                | <u>安置</u><br>页面 |       |
| □ 【 平时考<br>核3 】 | 10 %   | 录入               | 2020-11-03<br>13:54:47 | 2021-01-25<br>23:55:45 | 百分制          | 课<br>程<br>(1 | 10%)                                  | ✔ 平时考核2 (10%)   | ☞ 平时考 |
| ■【 平时考<br>核4 】  | 10 %   | 录入               | 2020-11-03<br>13:54:47 | 2021-01-25<br>23:55:45 | 百分制          | 绩分           |                                       |                 |       |
| 【 平时考<br>核5 】   | 10 %   | 录入               | 2020-11-03<br>13:54:47 | 2021-01-25<br>23:55:45 | 百分制          | 项<br>/<br>阶  |                                       |                 |       |
| ✔【期末成<br>绩】     | 50 %   | 录入               | 2020-11-03<br>13:54:47 | 2021-01-25<br>23:55:45 | 百分制          | 段信           |                                       |                 |       |
| 成绩录入比例          | 未发生改变! | 2.设              | 置完分项比例后,点              | 击"调整比例"。 ┥             | 🚄 调整比例       | 锁            |                                       |                 |       |
| 0-60            |        | 百分制              | 成绩各成绩段学生               | E比例                    |              | 定<br>①       |                                       |                 |       |
| 70-80           |        |                  |                        |                        |              | 录            |                                       |                 |       |
| ▶ 80-90         |        |                  |                        |                        |              | â            |                                       |                 |       |
| ▶ 90-100        |        |                  |                        |                        |              |              |                                       |                 |       |
|                 |        |                  |                        |                        |              | 体存           |                                       |                 |       |
|                 |        |                  |                        |                        |              | 0            |                                       |                 |       |
|                 |        |                  |                        |                        |              | 提            |                                       |                 |       |
|                 |        |                  |                        |                        |              | 交            |                                       |                 |       |
|                 |        |                  |                        |                        |              |              |                                       |                 |       |

# 3、成绩录入

成绩录入【教师】

| 息: ▲中国3         | 现代文学史;星期四第10-11 <sup>5</sup>                                                                                                    | 节{1-16周}                                                                                                    |                                                                                                    |                                                                                                    |                                                                                                    |                                                                                                    | 2.点击保存                                                          | F后,在点击提交。<br>↑                                                                                                    | 学生人数: 60                                                                                                    |
|-----------------|----------------------------------------------------------------------------------------------------|----------------------------------------------------------------------------------------------------|----------------------------------------------------------------------------------------------------|----------------------------------------------------------------------------------------------------|----------------------------------------------------------------------------------------------------|----------------------------------------------------------------------------------------------------|-----------------------------------------------------------------|----------------------------------------------------------------------------------------------------|----------------------------------------------------------------------------------------------------|
| •成: 百 <b>分制</b> |                                                                                                    |                                                                                                    | 1.录入各分项                                                                                                    | 成绩。                                                                                                    | <ul> <li>★ 返回</li> <li>▲ 保存</li> <li>③30分钟</li> <li>◎20分钟</li> </ul>                                                                                                    | <ul> <li>子 提交 ● 下载相</li> <li>● 10分钟 ○自定义</li> </ul>                                                                                                    | <ul> <li>◆下载模板 筆 导入 書 打印</li> <li>●自定义: 12分钟 ▼ 08:50</li> </ul> |                                                                                                    |                                                                                                    |
| 班级↓             | 学号↓                                                                                                    | 姓名↓                                                                                                    | ✔ 平时考核1 (10%)                                                                                                    | ☑ 平时考核2 (10%)                                                                                                    | ✔ 平时考核3 (10%)                                                                                                    | ✔ 平时考核4 (10%)                                                                                                    | ✔ 平时考核5 (10%)                                                   | 🚽 期末成绩 (50%)                                                                                                    | 总评 备注                                                                                                    |
| 中文191           | 2017210101029                                                                                                    | 王砚田                                                                                                    | 89                                                                                                    | 90                                                                                                    | 76                                                                                                    | 88                                                                                                    | 80                                                              | 90                                                                                                    | 87                                                                                                    |
| 中文192           | 2018210313027                                                                                                    | 颜孙梦                                                                                                    |                                                                                                    |                                                                                                    |                                                                                                    |                                                                                                    |                                                                 |                                                                                                    |                                                                                                    |
| 中文191           | 2018211401016                                                                                                    | 娄凌婕                                                                                                    |                                                                                                    |                                                                                                    |                                                                                                    |                                                                                                    |                                                                 |                                                                                                    |                                                                                                    |
| 中文192           | 2018213001006                                                                                                    | 洪晓宇                                                                                                    |                                                                                                    |                                                                                                    |                                                                                                    |                                                                                                    |                                                                 | 灰体支持成                                                                                                    | / / / / / / / / / / / / / / / / / / /                                                                                                    |
| 中文191           | 2019210113001                                                                                                    | 袁鸿鹏                                                                                                    |                                                                                                    |                                                                                                    |                                                                                                    |                                                                                                    |                                                                 | 模板,将学                                                                                                    | 绩盛体守入, 光下<br>生成绩录入到下载                                                                                                    |
| 中文191           | 2019210113002                                                                                                    | 王宝航                                                                                                    |                                                                                                    |                                                                                                    |                                                                                                    |                                                                                                    |                                                                 | 成绩模板中 学生成绩                                                                                                    | ,再点击导入按钮<br>系统会自动折算出                                                                                                    |
| 中文191           | 2019210113003                                                                                                    | 王琦                                                                                                    |                                                                                                    |                                                                                                    |                                                                                                    |                                                                                                    |                                                                 | 成绩,最后                                                                                                    | 点击提交即可。                                                                                                    |
| 中文191           | 2019210113004                                                                                                    | 谭文博                                                                                                    |                                                                                                    |                                                                                                    |                                                                                                    |                                                                                                    |                                                                 |                                                                                                    |                                                                                                    |
| 中文191           | 2019210113005                                                                                                    | 李蓉                                                                                                    |                                                                                                    |                                                                                                    |                                                                                                    |                                                                                                    |                                                                 |                                                                                                    |                                                                                                    |
| 中文191           | 2019210113006                                                                                                    | 樊婷                                                                                                    |                                                                                                    |                                                                                                    |                                                                                                    |                                                                                                    |                                                                 |                                                                                                    |                                                                                                    |
| 中文191           | 2019210113007                                                                                                    | 刘婷婷                                                                                                    |                                                                                                    |                                                                                                    |                                                                                                    |                                                                                                    |                                                                 |                                                                                                    |                                                                                                    |
| 中文191           | 2019210113008                                                                                                    | 罗艳                                                                                                    |                                                                                                    |                                                                                                    |                                                                                                    |                                                                                                    |                                                                 |                                                                                                    |                                                                                                    |
| 中文191           | 2019210113009                                                                                                    | 李富淑                                                                                                    |                                                                                                    |                                                                                                    |                                                                                                    |                                                                                                    |                                                                 |                                                                                                    |                                                                                                    |
| 中文191           | 2019210113010                                                                                                    | 苏佳铭                                                                                                    |                                                                                                    |                                                                                                    |                                                                                                    |                                                                                                    |                                                                 |                                                                                                    |                                                                                                    |
| 中文191           | 2019210113012                                                                                                    | 姚一帆                                                                                                    |                                                                                                    |                                                                                                    |                                                                                                    |                                                                                                    |                                                                 |                                                                                                    |                                                                                                    |
| 中文191           | 2019210113013                                                                                                    | 柴雪静                                                                                                    |                                                                                                    |                                                                                                    |                                                                                                    |                                                                                                    |                                                                 |                                                                                                    |                                                                                                    |
| 中文191           | 2019210113014                                                                                                    | 闵梦帆                                                                                                    |                                                                                                    |                                                                                                    |                                                                                                    |                                                                                                    |                                                                 |                                                                                                    |                                                                                                    |
|                 | Image: marker of the sector of the sector | APBRX/CVPR_IAMING101         TECM       PPE-li       P         TMR li       P       P       P         PQ191       2017210101029       P         PQ192       2018211401016       P         PQ192       2018211401016       P         PQ191       2018211401016       P         PQ192       2018211401016       P         PQ191       2019210113001       P         PQ191       2019210113001       P         PQ191       2019210113011       P | AreBRKCVSPE; EBINDERIOLITE(I-160R)           MTMR Lè         PS-P Lè         MtX PLA           MTMR Lè         PS-P Lè         MtX PLA           MTMR Lè         PS-P Lè         MtX PLA           Pop191         201721010029         ETQUE           Pop192         201821130107         GMMP           Pop191         2018211401016         Exage           Pop191         201821011002         Etame           Pop191         2019210113001         Etame           Pop191         2019210113001         Etame           Pop191         2019210113001         Etame           Pop191         2019210113001         Etame           Pop191         2019210113001         Etame           Pop191         2019210113001         Etame           Pop191         2019210113001         Etame           Pop191         2019210113001         Etame           Pop191         2019210113001         Etame           Pop191         2019210113001         Etame           Pop191         2019210113001         Etame           Pop191         2019210113001         Etame           Pop191         2019210113001         Etame           Pop191         2 | 中国现代文学史; 星期四第10-11节(1-16周)             1.家人各分面             第号 IL               第号 IL                第号 IL                  第日                    2017210101029         王 四田                2018210313027                  2018211401016                  2018211401016                  2019210113001                  2019210113003         王 雪術                2019210113004 | 計算       中目現代文学史: 黒期四第10-11节(1-16周)         加速       「二次人各分项成数。         加速       「二次人名分项成数。         加速       「二次人名分项成数。         市なり       「二次人名分项成数。         加速       「二次人名分项成数。         中文191       2017210101029       王砚田         中文192       2018210313027       施引小参         中文191       2018210313027       施引小参       「一一         中文191       2018211401016       姿姿速       「一       「一         中文191       2019210113001       北影宇       「一       「一         中文191       2019210113002       王主航       「一       「一         中文191       2019210113003       王指       「一       「一         中文191       2019210113003       王指       「一       「一         中文191       2019210113004       漫び場       「一       「一         中文191       2019210113005       夕音書       「一       「一         中文191       2019210113006       奥塚       「一       「一         中文191       2019210113007       刘婷塚       「一       「一         中文191       2019210113008       罗指       「一       「一         中文191       2019210113009       李富淑       「一       「一 | Multicipie i gallingia i controlitationalitationalitatitationalitationalitationalitationalitationa | Aremutyse gamma and and and and and and and and and an          | A HERKUCKER EMDIRION       Set and set of the set of the | APBRICE         APBRICE         Application         Application         A |

### 4、点击"打印"按钮,打印成绩单

| S cjddy ×                                | +                                             |              |      |   | 0 – 0 ×       |
|------------------------------------------|-----------------------------------------------|--------------|------|---|---------------|
| Report/ReportServer?reportlet=cjddy.cpt& | _showtoolbar_=true&_cumulatepagenumber_=false | <b>F</b> ☆ ∨ | 🖀 百度 | Q | ã I 🔠 👜 📞 😍 ≓ |

|     |               |              |          |                                                                             | ┃< 首页   < 上一页                                               | ●打印・  📑 🛊 | 創出 🕶 🛛 |
|-----|---------------|--------------|----------|-----------------------------------------------------------------------------|-------------------------------------------------------------|-----------|--------|
|     |               |              |          |                                                                             |                                                             | 4         | PDF    |
|     |               |              |          |                                                                             | 点面分の身出 🔶 🔒 分页身出                                             |           | Excel  |
| ħ   | - 別 価 売 ナ     | 一受老试老者       | 5式4      | いいちょう きょうしん きょうしん きょうしん きょうしん しんしん きょうしん しんしん しんしん しんしん しんしん しんしん しんしん しんしん | ト 載 后 冉 打  以  「 東 祥 母 出  」  」  」  」  」  」  」  」  」  」  」  」 | W         | Word   |
| υ   |               |              | 2.1142   | <u>坝</u> 中·                                                                 | 🖺 分页分Sheet导                                                 | }出 🎦      | Image  |
|     | (2019-        | -2020学年第2学期  | <b>)</b> |                                                                             |                                                             |           |        |
| 学生  | 上所在学院: 杭州     | 国际服务工程学院(信   | 息科学与     | 与工程学                                                                        |                                                             |           |        |
| :81 | 阮/            | L实训与技能达标3  打 | 打印时间     | :                                                                           |                                                             |           |        |
| 味   | 王名称: 2020     | 0/11/04      |          |                                                                             |                                                             |           |        |
| 顺序  | 学号            | 姓名           | 期末       | 总评<br>  成绩                                                                  |                                                             |           |        |
| 1   | 2017212212007 | 刘露           | 85       | 良好                                                                          |                                                             |           |        |
| 2   | 2017212212013 | 汪宗锐          | 95       | 优秀                                                                          |                                                             |           |        |
| 3   | 2017212212067 | 王之泓          | 85       | 良好                                                                          |                                                             |           |        |
| _   |               |              |          |                                                                             | 1                                                           |           |        |

#### 5、点击"试卷分析(卷面)打印"和"试卷分析(非卷面)打印",打印试卷质量分析。

| 🕙 hsdcjfxtjb     |                      | ×                 | 🕙 hsdcjfxtjk      | )              |                 | +         |            |        |         |             |        |          |             |            | I        | Dı —       | ٥     | $\times$ |
|------------------|----------------------|-------------------|-------------------|----------------|-----------------|-----------|------------|--------|---------|-------------|--------|----------|-------------|------------|----------|------------|-------|----------|
| rt/ReportServer? | reportle             | t=hsdcjfxtjb.c    | pt&showtc         | olbar_=tru     | e&_cumulat      | tepagenun | nber_=fals | е      | 5       | ☆           | $\sim$ | 🖹 百度     |             | Q          | <b>6</b> | <u>a</u> ( | - 🕓   | ) 📑      |
|                  |                      |                   |                   |                |                 |           |            |        |         |             |        |          |             |            |          |            |       |          |
|                  |                      |                   |                   |                |                 |           |            |        | 【◀首页    | <b>4</b> 上- | 一页     | 1 /1   > | 下一页   ▶  末页 | 🖪 打印[客户端]  | 日日       | ▼   📑箱     | 出 - 1 | ≤邮件      |
|                  |                      |                   |                   |                |                 |           |            |        |         |             |        | 点击输出     | 后打印。 🔶      | 分页导出       |          |            | Excel |          |
|                  |                      |                   | 杭州り               | 币范大学           | 试卷质             | 量分析       | 表          |        |         |             |        |          |             | 原样导出       |          | w          | Word  |          |
|                  | 开课                   | 許院: 杭州国际          | <b>示服务工程学</b> 的   | 宅(信息科学         | 填写E             | 3期:       | 年          | 月日     |         |             |        |          |             | 🔚 分页分Sheet | 导出       |            | Image |          |
| 课利               | <br>                 | 15字阮)<br>- 春水空训与  | 技能状标3             | 考试             | _               |           | 考试         |        |         | 7           |        |          |             |            |          |            |       |          |
| 名利 法计            | 尔<br>果               | 2 JL 7 91-0       | DCBEACHIO         | 日期             |                 |           |            |        | -       |             |        |          |             |            |          |            |       |          |
| 课号               | j (1                 | 2019-2020-2)-     | 224066303-99<br>T | 220004-3       | 课程性质 专业必修课      |           |            | 県      |         |             |        |          |             |            |          |            |       |          |
| 出卷<br>  式(       | 方<br>相               | 集体命题              | 试卷(               | 题)库            | 非任课券            | 师命题       | 兄弟院校命题     |        | 其他      |             |        |          |             |            |          |            |       |          |
| 应栏               | 打                    |                   |                   |                |                 |           |            |        |         |             |        |          |             |            |          |            |       |          |
| 题型               | 及<br>成<br>成<br>知、    | 题占的比例(場<br>,记忆题型) | 」<br>奠空、判断、注      | <b>志择、配</b> 对等 | 主观题占的 <br>应用题型) | 比例(间答     | 、论述、应      | 用等理解、  | 分析、综合   |             |        |          |             |            |          |            |       |          |
| 例                |                      |                   | %                 |                | %               |           |            |        |         |             |        |          |             |            |          |            |       |          |
|                  |                      | 大纲章               | ■节所占比例            |                |                 | 拓展内       | 容所占比例      | (<10%) |         |             |        |          |             |            |          |            |       |          |
| 覆盖               | <b>面</b>             |                   | %                 |                | %               |           |            |        |         |             |        |          |             |            |          |            |       |          |
|                  | ett. 44              | 优秀                | 良好                | 中等             | 及格              |           | 不及格        |        | ++ /sh  |             |        |          |             |            |          |            |       |          |
|                  | JAK, 197             | (90-100)          | (80-89)           | (70-79)        | (60-69)         | 40-59     | <40        | 小计     | - Fr 16 |             |        |          |             |            |          |            |       |          |
| 试者               | ≜ 人勞                 | 16                | 24                | 0              | 0               | 0         | 0          | 0      |         |             |        |          |             |            |          |            |       |          |
|                  | <sup>责</sup> 比例<br>┼ | 40.00%            | 60.00%            | 0.00%          | 0.00%           | 0.00%     | 0.00%      | 0.00%  |         |             |        |          |             |            |          |            |       |          |
| 分析               | f 🖁                  | 高分                | 95                | 平均分            | 89              | 9         | 难度系引       | 数      | 0.11    |             |        |          |             |            |          |            |       |          |